## Windows 10 및 Driver 설치방법

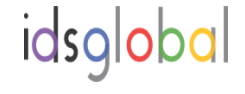

- 1. USB HDD : USB DRIVE 를 t-10 USB PORT 삽입후 POWER UP BIOS MODE 로 진입 ( DEL key 입력)
- 2. Boot mode 에서 USB Drive 선택후 우측 + 키를 누른다

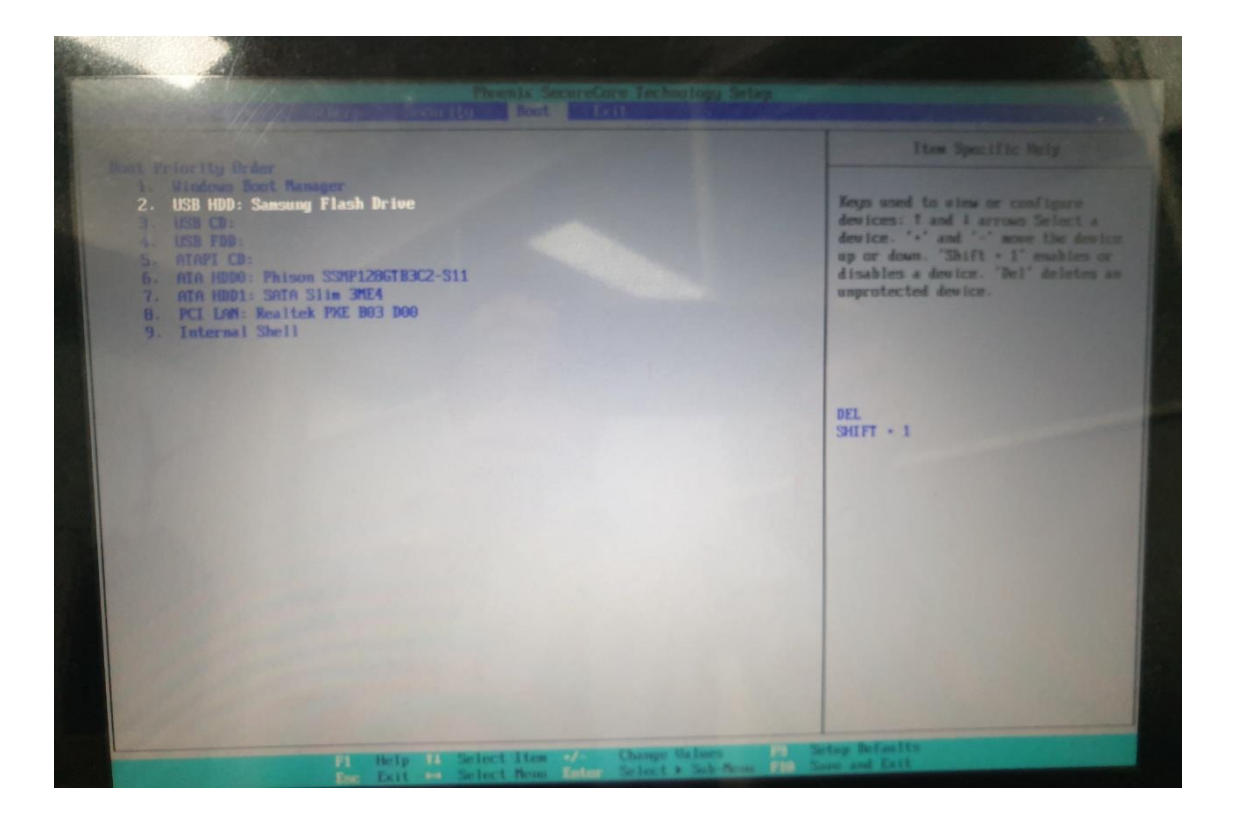

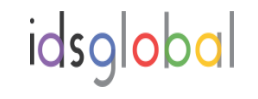

#### 2. USB HDD : USB DRIVE boot Priority Oder 1를 확인한다

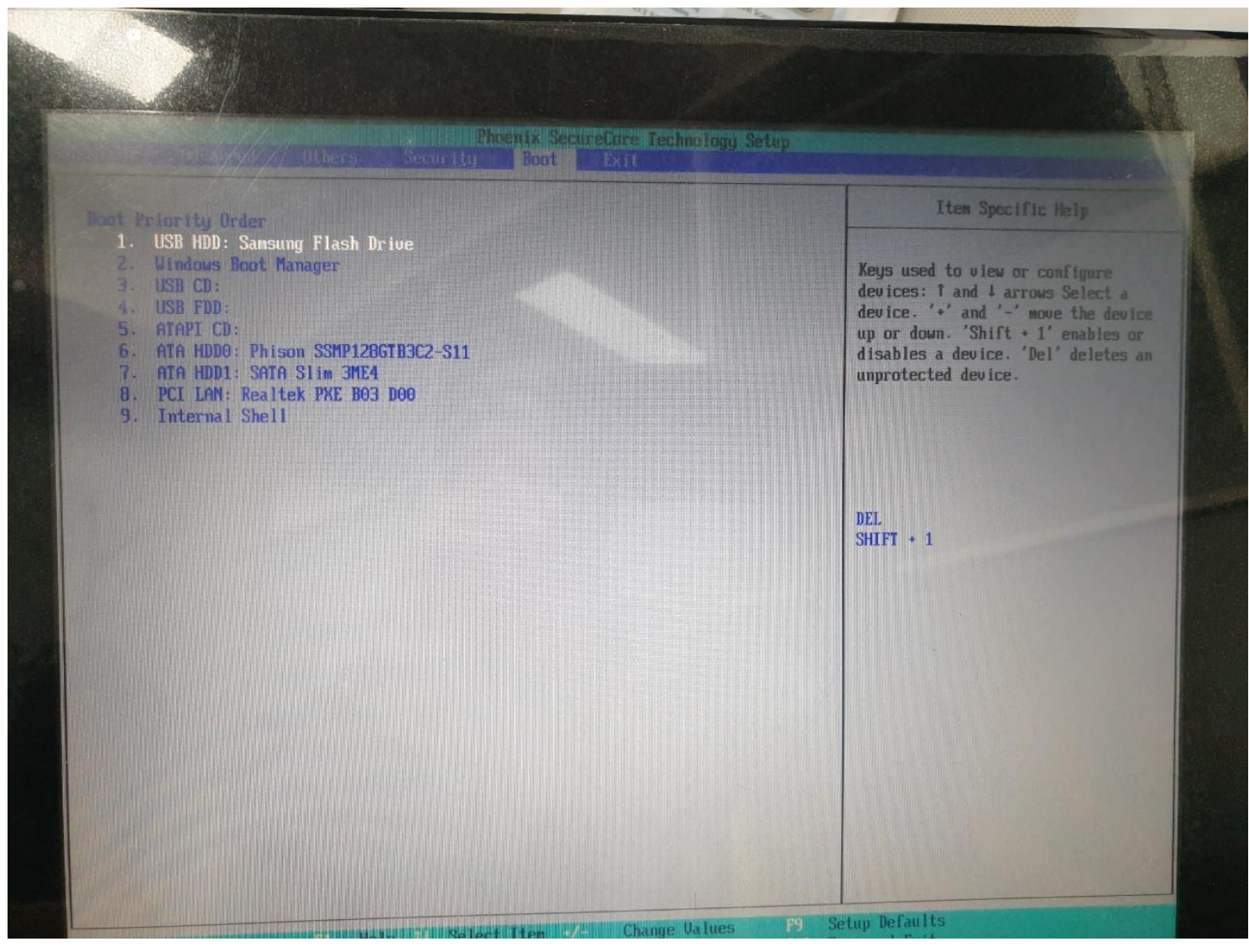

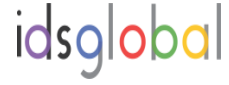

#### 3. F10 또는 EXIT 를 누르고 YES 를 누른다

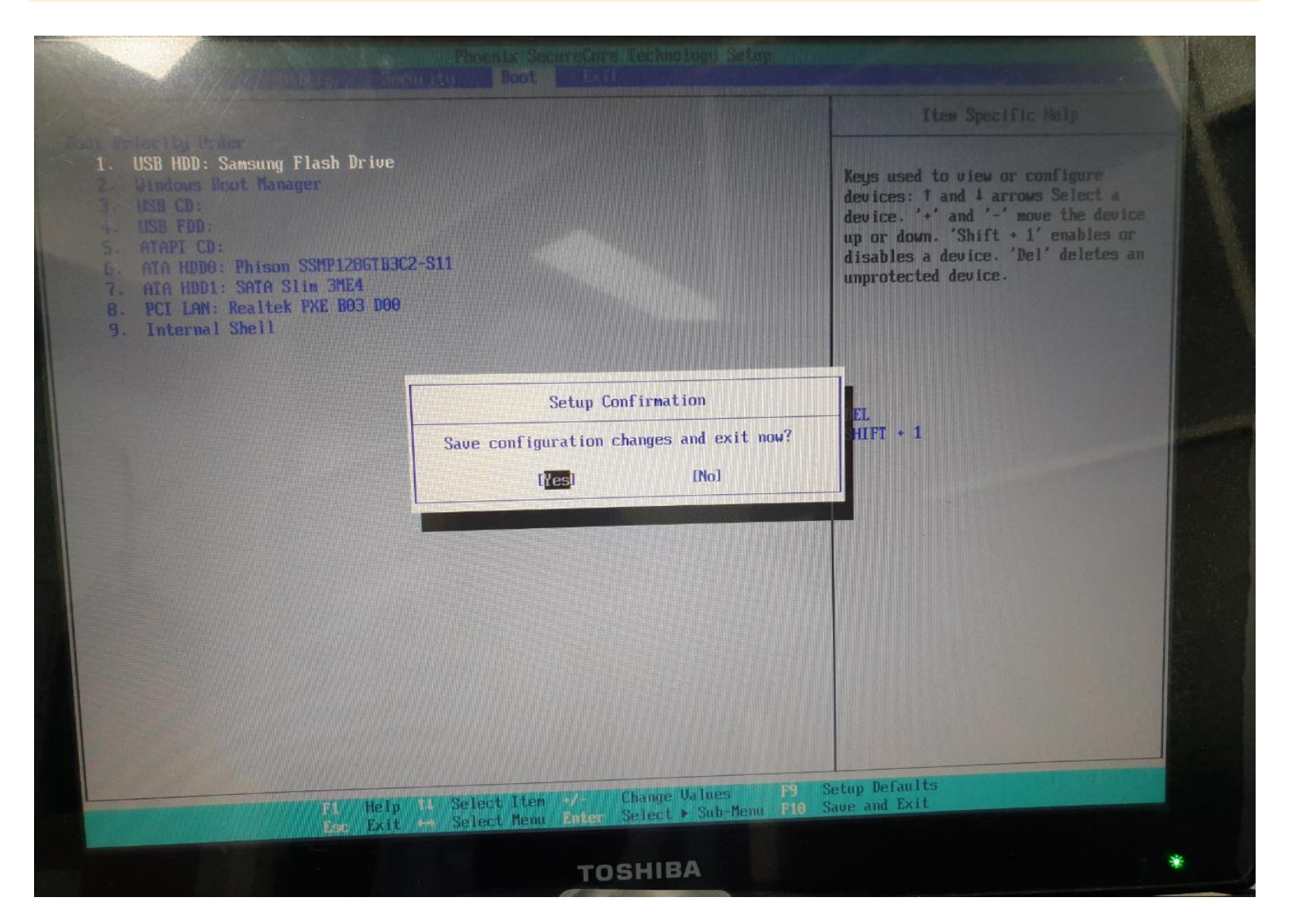

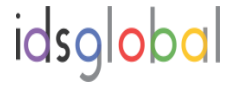

### 4. 아래화면에서 내언어: 한국어 를 선택한다 (USB DRIVE 로 자동 실행 됨)

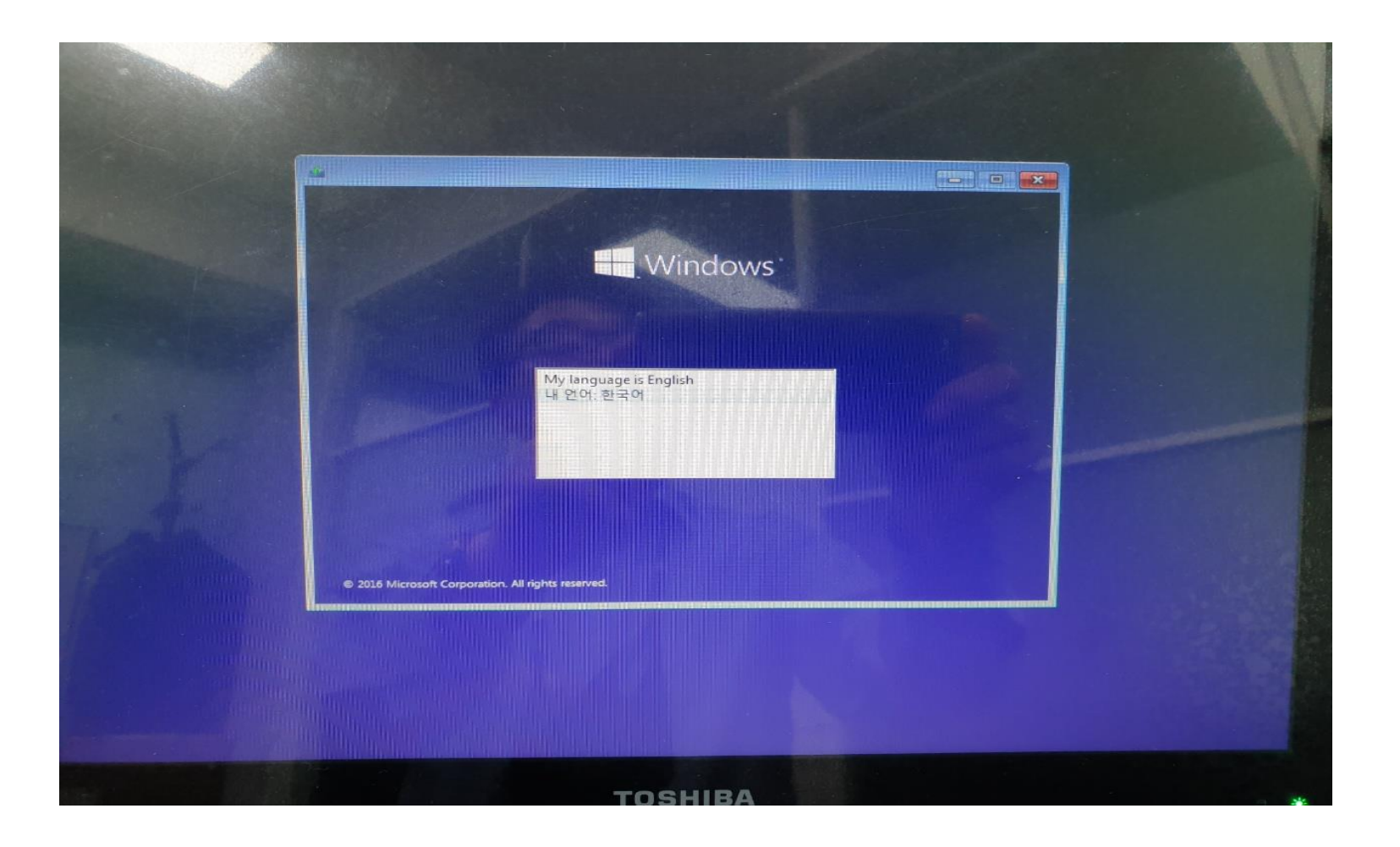

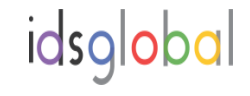

### 5. 아래 다음 버튼을 누른다

|          | 네 Windows 설지                                       |                     |  |
|----------|----------------------------------------------------|---------------------|--|
|          |                                                    |                     |  |
|          | Windows <sup>•</sup>                               |                     |  |
| 13 march |                                                    | A Charles A Charles |  |
|          |                                                    |                     |  |
|          | 설치할 언어(E): <mark>한국어(대한민국)</mark>                  |                     |  |
|          | 시간 및 통화 형식([]: <mark>한국어(대한민국)</mark>              |                     |  |
| -        | 키보드 또는 입력 방법(O: <mark>Microsoft 한글 입력기)</mark>     | <u>·</u>            |  |
| 1        | 키보드 종류(Y): <mark>PC/AT 101키 호환</mark> 키보드(종류 1)    | · · ·               |  |
|          | 언어 및 다른 기본 설정을 입력하고 계속 진행하려면 [다음]을 물               | 릭하십시오.              |  |
| n n      | © 2016 Microsoft Corporation. All rights reserved. | 다음(1)               |  |
|          |                                                    |                     |  |
|          |                                                    |                     |  |
|          |                                                    |                     |  |

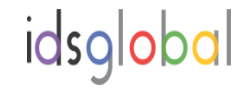

# 6. 지금 설치 버튼을 누른다7. 해당 제품의 PRODUCT CODE를 삽입한다 (제품뒷면의 스티커)

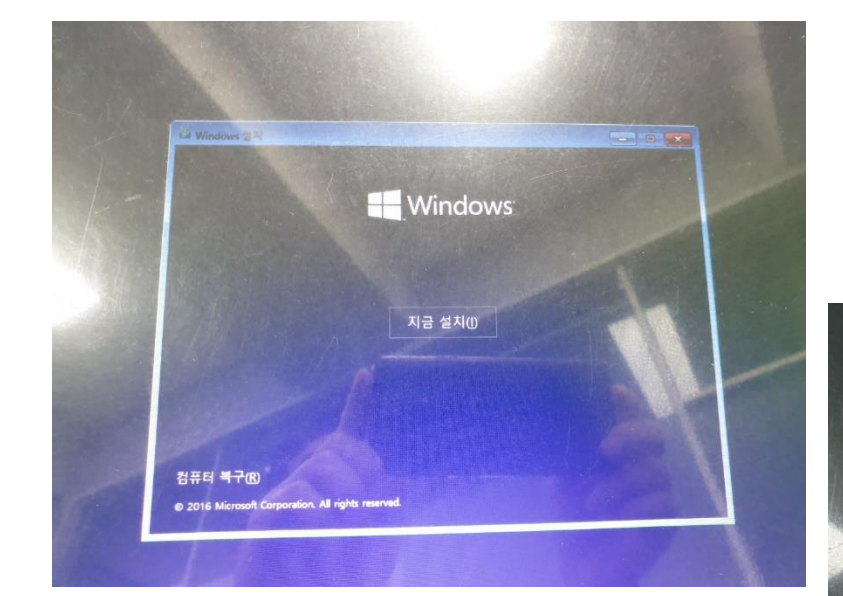

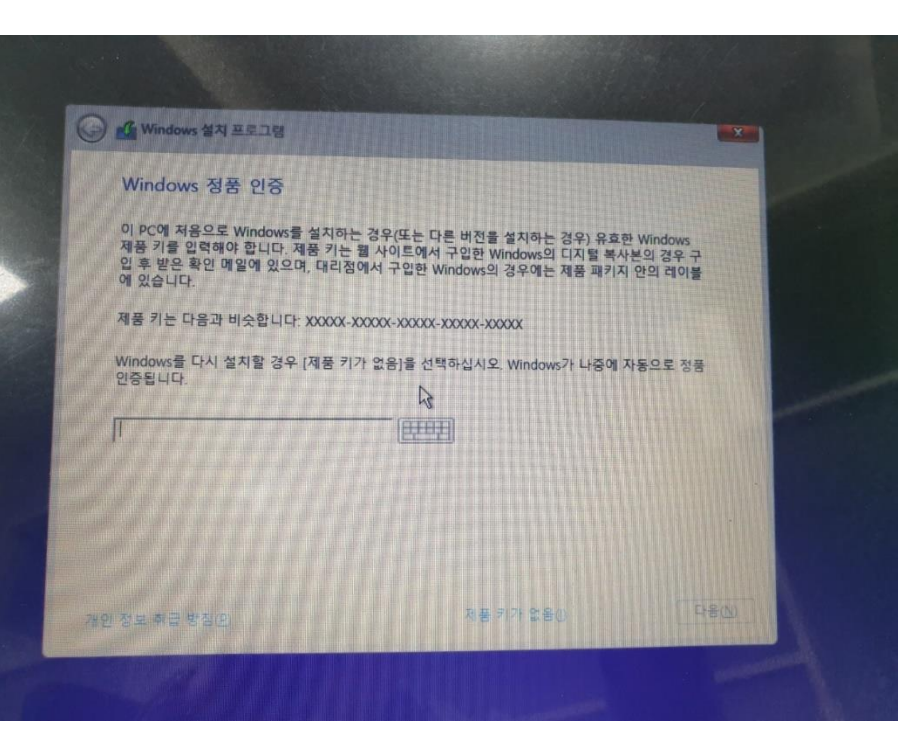

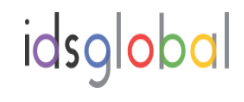

# 8. 동의 를 클릭하고, 사용자지정 WINDOWS만 설치(고급)선택한다 9. 선택된 C DRIVE 선택하고 FORMAT 버튼을 누른다

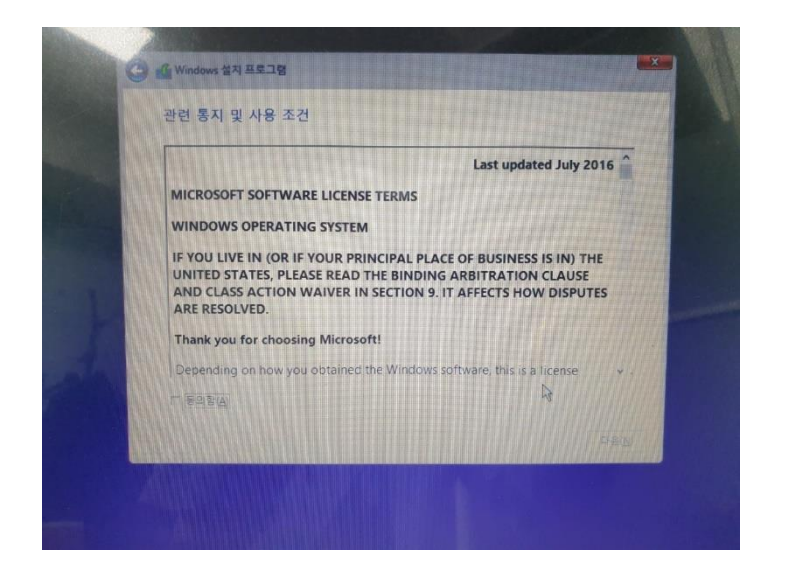

| 설치 유형을 선택하세!                                                           | 2.                                                                                  |                             |
|------------------------------------------------------------------------|-------------------------------------------------------------------------------------|-----------------------------|
| <mark>업그레이드: Windows</mark> 를<br>이 음선을 선택하면 파일, 설<br>Windows 버전이 컴퓨터에서 | 실치하고 파일, 실정 및 응용 프로그램<br>(및 응용 프로그램이 Windows로 이동합니다. 이<br>이미 실행 중인 경우에만 사용할 수 있습니다. | <b>유지(())</b><br>이 옵션은 지원되는 |
| 사용자 지정: Windows<br>이 유선을 선택하면 파일, 설<br>라미보을 변경하려면 설치 다<br>하는 것이 물습니다   | 는 <b>설치(고급)(C)</b><br>5 및 운용 프로그램이 Windows로 이동하지 않습<br>소크를 사용하여 컴퓨터를 시작하세요. 계속하기    | 니다. 파티선 및 드<br>전에 파일을 백업    |
| 도용말 보기(出)                                                              |                                                                                     |                             |

| Windows를 설치할 위치를 지정해                  | 하세요.    |                 |   |
|---------------------------------------|---------|-----------------|---|
| 이름                                    | 전체 크기   | 사용 가능한          | 1 |
| 드라이브 0 파티션 1                          | 128.0MB | 128.0MB MSR(예약) |   |
| 드라이브 0 파티션 2                          | 100.0MB | 74.0MB 시스템      |   |
| 드라이브 0 파티션 3                          | 119.0GB | 98.3GB 주        |   |
| 드라이브 1 파티션 1: New Volume              | 29.868  | 29.768 - 卒      |   |
| ····································· | ~ 430 B | 서로 만들기고         |   |

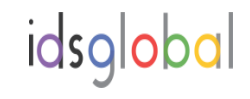

#### 10. 아래 다음 버튼을 누른다

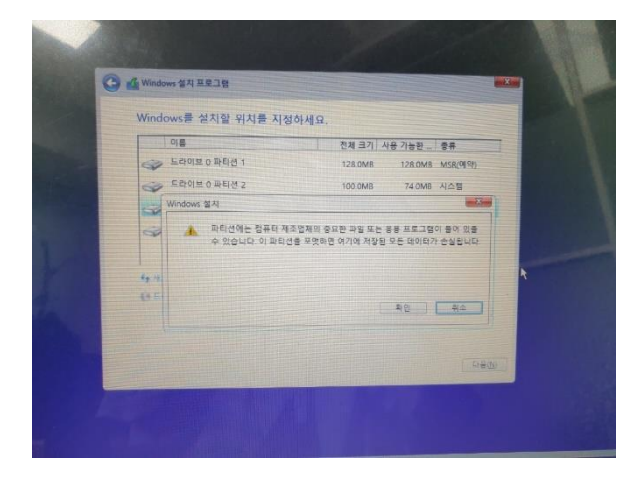

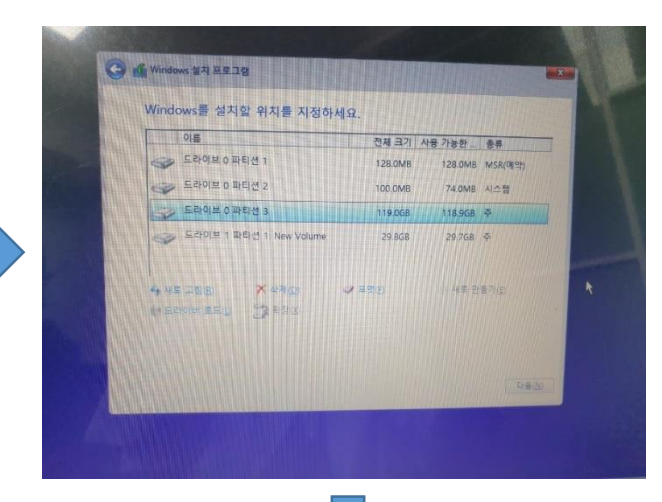

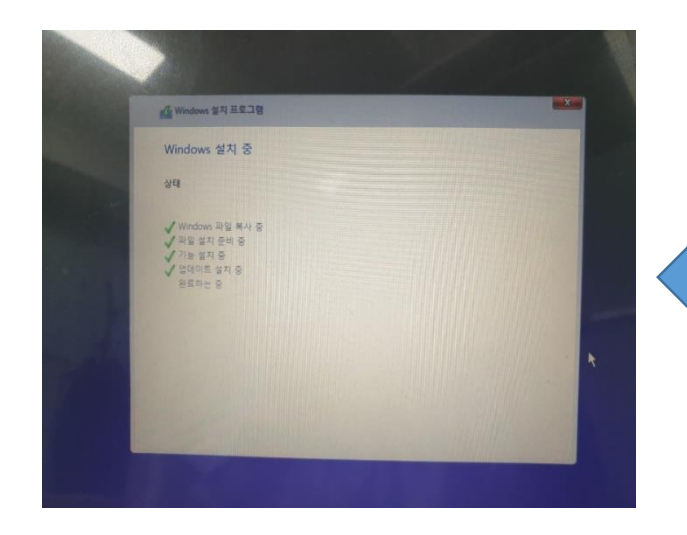

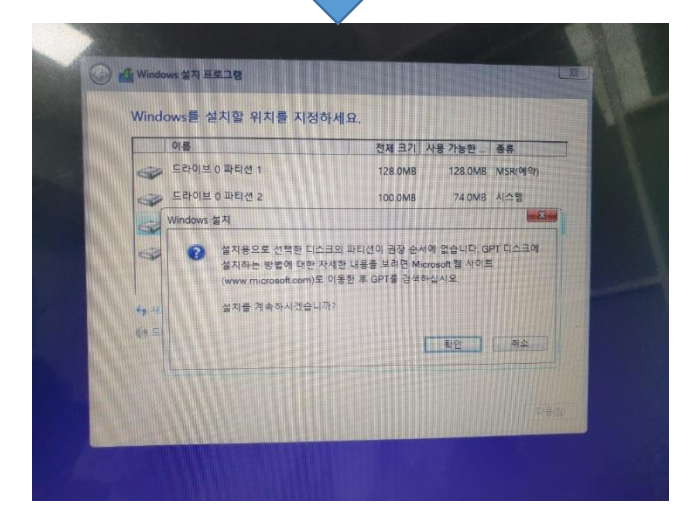

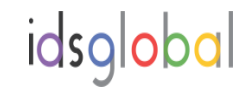

#### 11. 아래와 같이 진행 시킨다

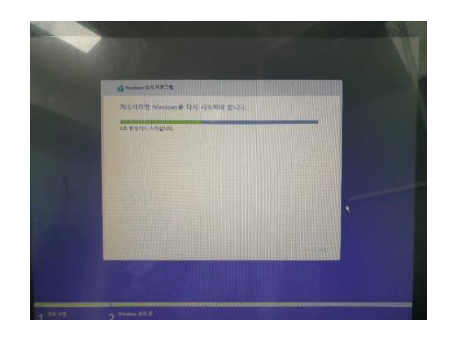

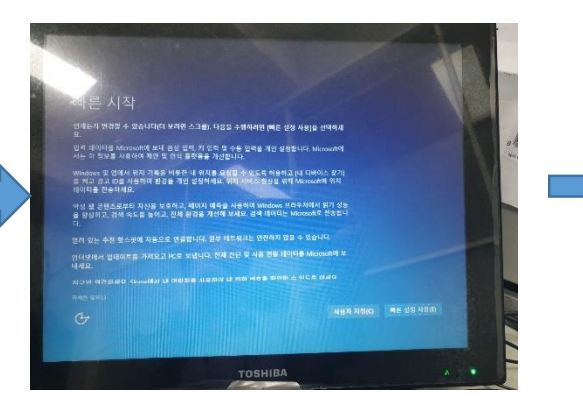

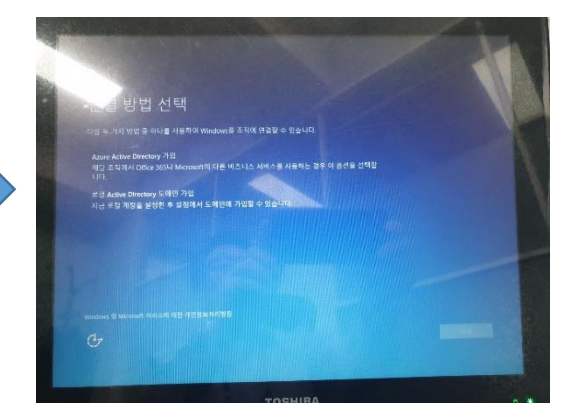

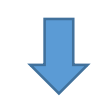

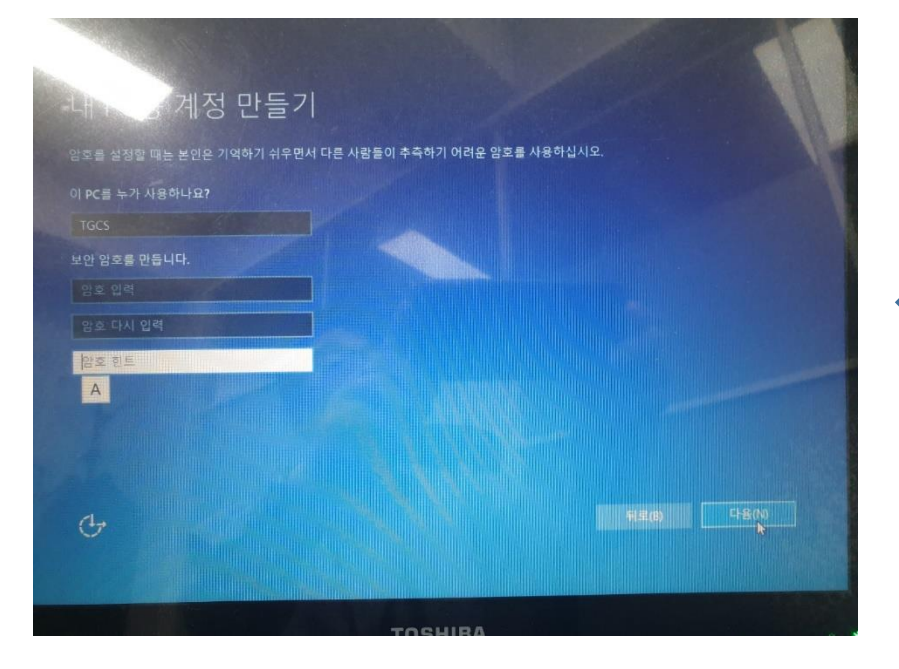

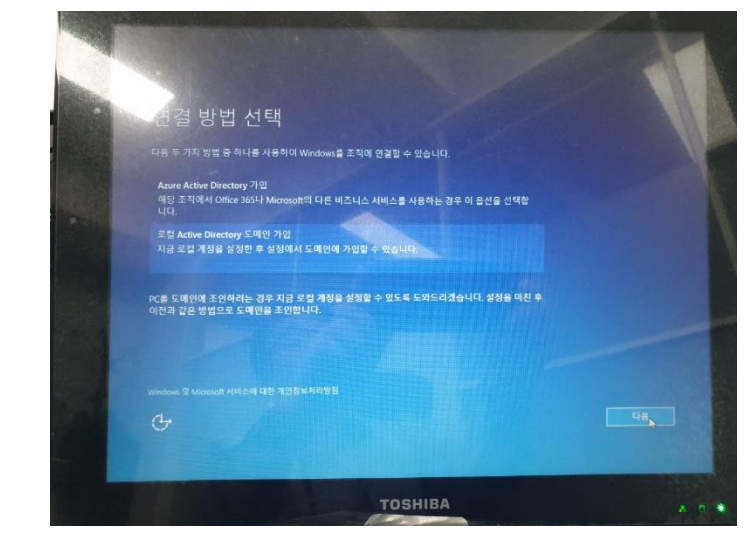

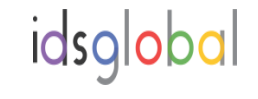

#### 12. 설치 완료후 아래와 같이 표시됩니다(windows 설치완료)

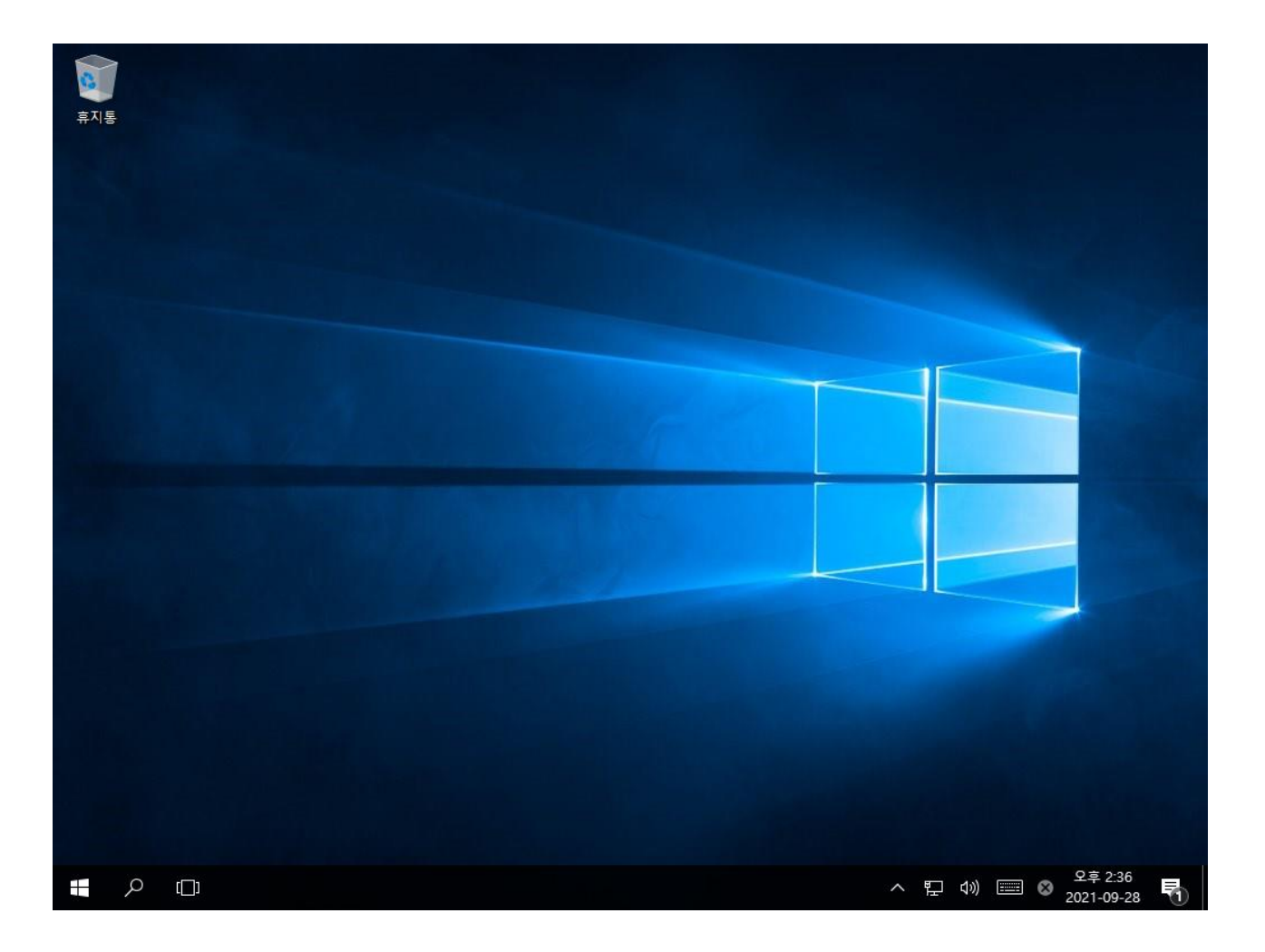

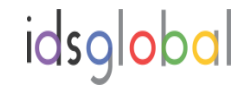

#### 13. 장치 관리자 를 확인 합니다(Intel Graphic Driver 및 TXE Driver 미 설치 확인)

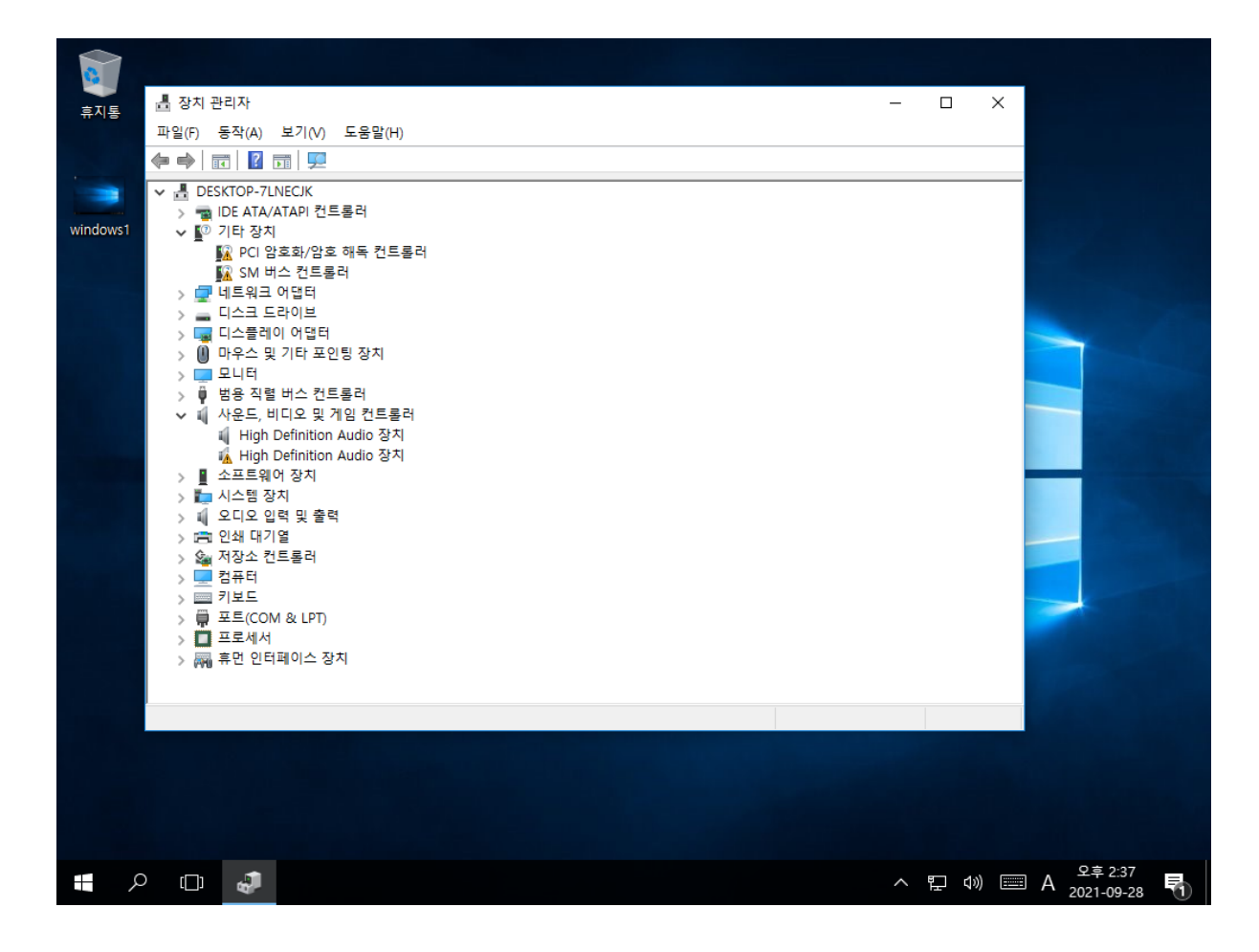

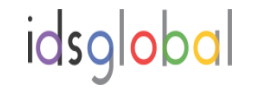

#### 14. Intel Graphic Driver 를 설치 합니다 (Win\_7\_8\_10\_64bit\_VGA zip 파일을 t-10 바탕화면 복사 압축풀 기후 driver 설치 한다)

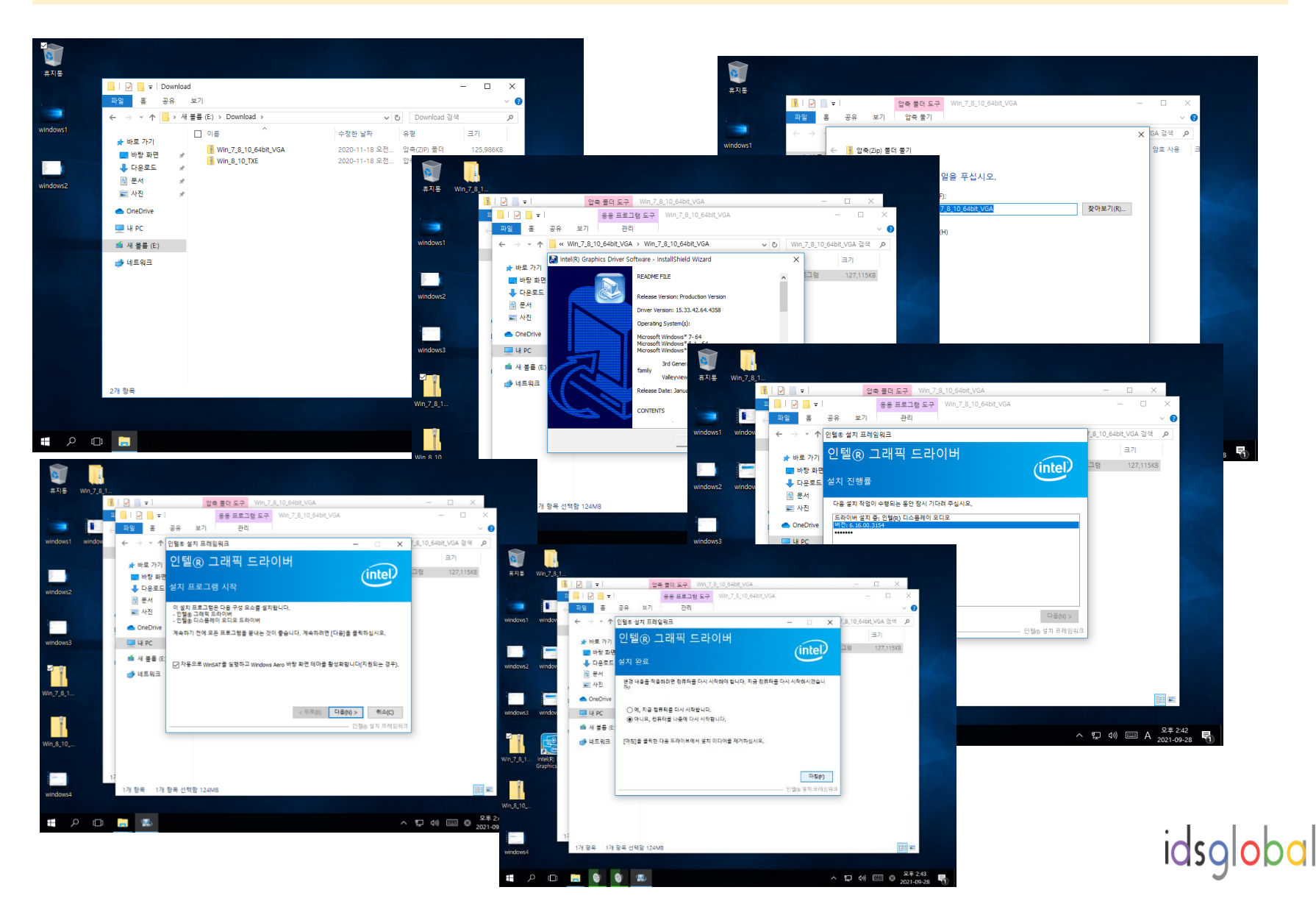

#### 15. Intel Graphic Driver 를 설치 합니다 (Win\_8\_10\_TXE zip 파일을 t-10 바탕화면 복사 압축풀기후 driver 설치 한다)

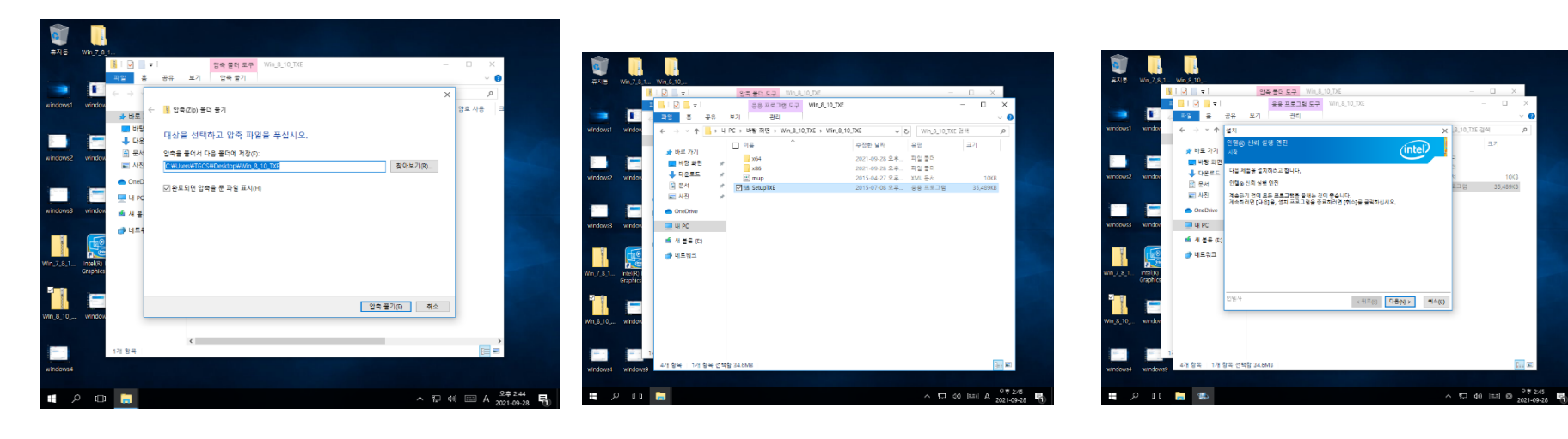

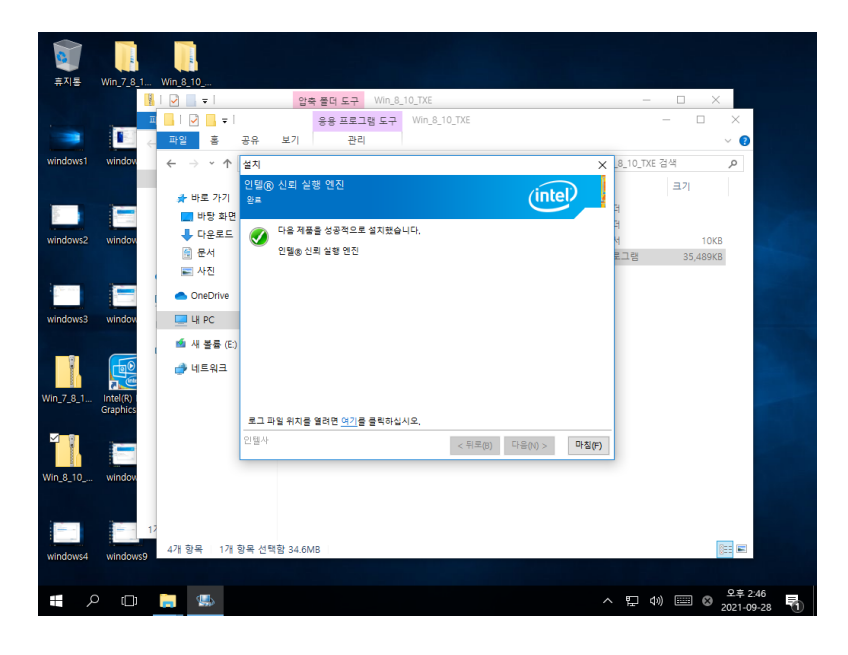

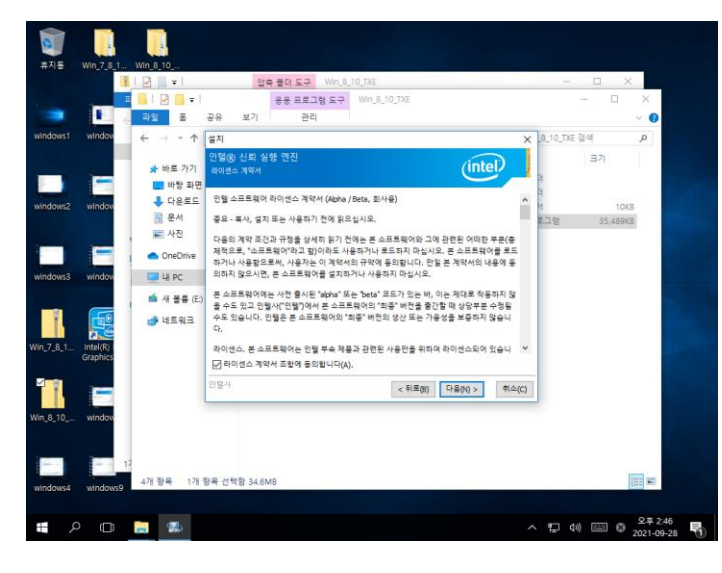

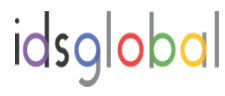

#### 16. 최종적으로 장치 관리자 를 확인 합니다

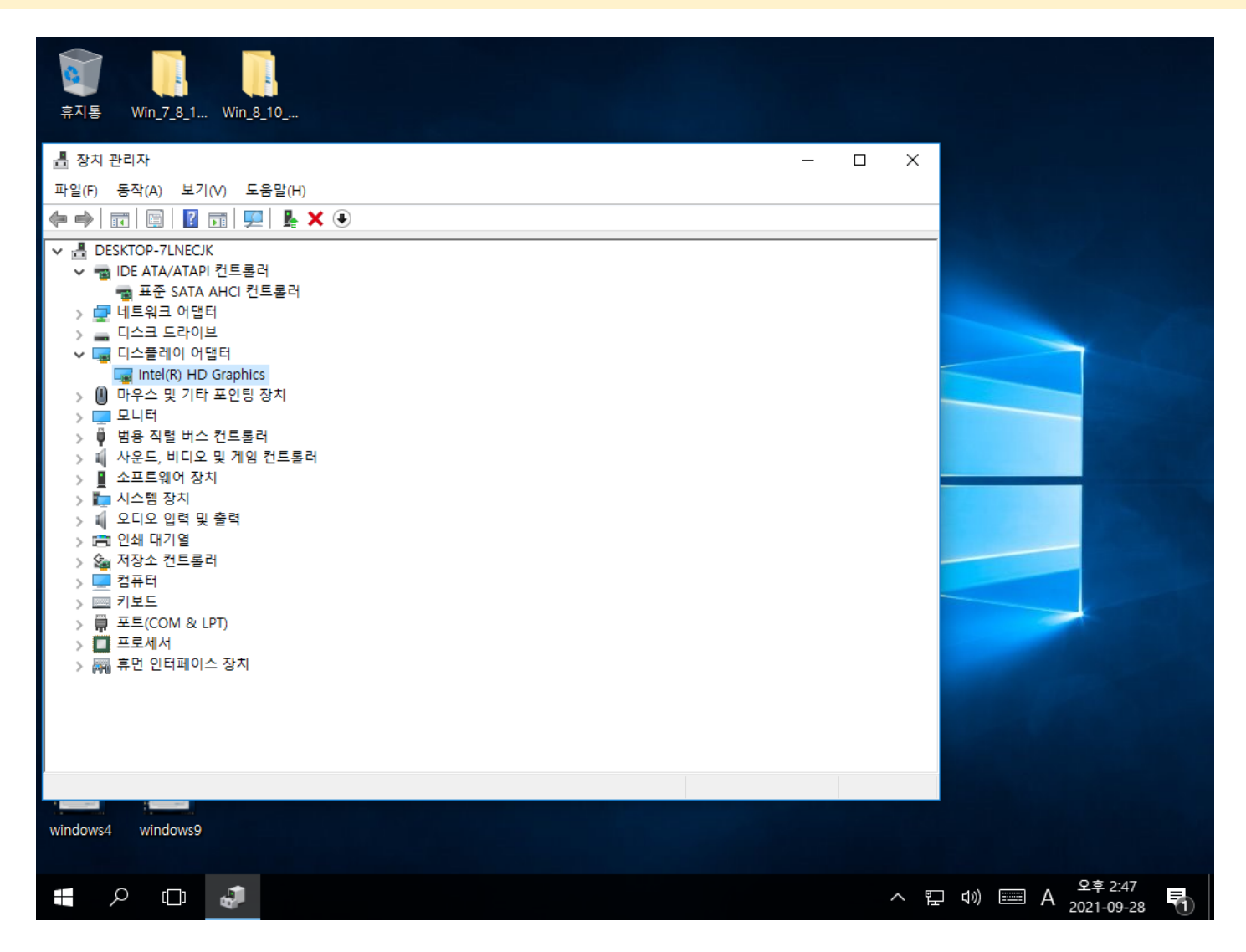

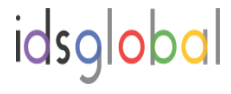